# 排除UCS刀片發現問題

### 目錄

# 簡介

本文檔介紹對刀片式伺服器因伺服器電源狀態 — MC錯誤而無法發現的問題進行故障排除的步驟。

## 必要條件

### 需求

思科建議您瞭解以下主題的工作知識:

- •思科整合運算系統(UCS)
- 思科光纖互連(FI)

### 採用元件

本文中的資訊係根據以下軟體和硬體版本:

- UCS B420-M3
- UCS B440-M3

本文中的資訊是根據特定實驗室環境內的裝置所建立。文中使用到的所有裝置皆從已清除(預設) )的組態來啟動。如果您的網路運作中,請確保您瞭解任何指令可能造成的影響。

# 背景資訊

•刀片韌體升級,伺服器在正常運行時間策略重新啟動後關閉。

• 資料中心中的某個電源事件。

以上可能是問題的觸發因素。

### 問題

此錯誤消息在重新啟動時或在發現過程中出現。

"無法更改刀片電源狀態"

UCSM報告無法通電的刀片的此警報

作為韌體升級的一部分重新啟動的刀片,或者任何其他維護都無法發現/啟動FSM中的以下消息:

"無法更改伺服器電源狀態 — MC錯誤(-20):管理控制器在處理請求時無法或失敗 (sam:dme:ComputePhysicalTurnup:Execute)"

SEL日誌顯示錯誤條目,如下所示:

CIMC |平台警報POWER\_ON\_FAIL #0xde |已取消斷言預測性故障 |不確定

CIMC |平台警報POWER\_ON\_FAIL #0xde |預測性故障被斷言 |已斷言

### 疑難排解

從UCSM CLI shell連線到刀片的cimc,並使用power 命令驗證刀片電源狀態

- ssh FI-IP-ADDR
- •連線cimc X
- 電源

```
Failure Scenario # 1
OP:[ status ]
                      [ on ]
Power-State:
VDD-Power-Good:
                      [ inactive ]
Power-On-Fail:
                      [ active ]
                      [ unlocked ]
Power-Ctrl-Lock:
Power-System-Status:
                     [ Good ]
Front-Panel Power Button: [ Enabled ]
Front-Panel Reset Button: [ Enabled ]
OP-CCODE: [ Success ]
Failure Scenario #2
OP:[ status ]
              [ off ]
Power-State:
VDD-Power-Good: [ inactive ]
Power-On-Fail: [ inactive ]
Power-Ctrl-Lock: [ permanent lock ] <<<-----
Power-System-Status: [ Bad ]
                                       <<<----
Front-Panel Power Button: [ Disabled ]
Front-Panel Reset Button: [ Disabled ]
OP-CCODE: [ Success ]
```

#### 工作場景#的輸出

| [ help ]# power           |   |                       |
|---------------------------|---|-----------------------|
| OP:[ status ]             |   |                       |
| Power-State:              | [ | on ]                  |
| VDD-Power-Good:           | [ | active ]              |
| Power-On-Fail:            | [ | <pre>inactive ]</pre> |
| Power-Ctrl-Lock:          | [ | unlocked ]            |
| Power-System-Status:      | [ | Good ]                |
| Front-Panel Power Button: | [ | Enabled ]             |

Front-Panel Reset Button: [ Enabled ] OP-CCODE:[ Success ] [ power ]# 驗證感測器值#

感測器值#

執行sensors命令並檢查電源和電壓感測器的值。比較相同型號的刀片式伺服器處於開機狀態的輸出。

如果某些感測器的「Reading(讀取)」或「Status(狀態)」列為「NA(不可用)」 ,這可能並 非始終是硬體故障。

日誌代碼段#

obf1##

| 5:2019 Jan | 9 | 06:42:34 | GMT:3.1(20b):kernel:-:<   | 5>[se_pilot2_wakeup_int | err | upt]:2 | 563:USI | B HS       | : VDI | ) Power | - = ON |     |        |                  |
|------------|---|----------|---------------------------|-------------------------|-----|--------|---------|------------|-------|---------|--------|-----|--------|------------------|
| 5:2019 Jan | 9 | 06:42:34 | GMT:3.1(20b):IPMI:1686:   | Pilot3SrvPower.c:481:   | ->  | Power  | State   | 0n:        | LPC   | RESET   | is     | IN  | RESET; | powerOnLPCOff[1] |
| 5:2019 Jan | 9 | 06:42:34 | GMT:3.1(20b):IPMI:1686:   | Pilot3SrvPower.c:481:   | ->  | Power  | State   | 0n:        | LPC   | RESET   | is     | IN  | RESET; | powerOnLPCOff[2] |
| 5:2019 Jan | 9 | 06:42:34 | GMT:3.1(20b):IPMI:1686:   | Pilot3SrvPower.c:481:   | ->  | Power  | State   | 0n:        | LPC   | RESET   | is     | IN  | RESET; | powerOnLPCOff[3] |
| 5:2019 Jan | 9 | 06:42:34 | GMT:3.1(20b):IPMI:1686:   | Pilot3SrvPower.c:481:   | ->  | Power  | State   | 0n:        | LPC   | RESET   | is     | IN  | RESET; | powerOnLPCOff[4] |
| 5:2019 Jan | 9 | 06:42:34 | GMT:3.1(20b):IPMI:1686:   | Pilot3SrvPower.c:481:   | ->  | Power  | State   | 0n:        | LPC   | RESET   | is     | IN  | RESET; | powerOnLPCOff[5] |
| 5:2019 Jan | 9 | 06:42:34 | GMT:3.1(20b):IPMI:1686:   | Pilot3SrvPower.c:481:   | ->  | Power  | State   | 0n:        | LPC   | RESET   | is     | IN  | RESET; | powerOnLPCOff[6] |
| 5:2019 Jan | 9 | 06:42:34 | GMT:3.1(20b):IPMI:1686:   | Pilot3SrvPower.c:481:   | ->  | Power  | State   | 0n:        | LPC   | RESET   | is     | IN  | RESET; | powerOnLPCOff[7] |
| 5:2019 Jan | 9 | 06:42:34 | GMT:3.1(20b):IPMI:1686:   | Pilot3SrvPower.c:481:   | ->  | Power  | State   | 0n:        | LPC   | RESET   | is     | IN  | RESET; | powerOnLPCOff[8] |
| 5:2019 Jan | 9 | 06:42:34 | GMT:3.1(20b):IPMI:1686:   | Pilot3SrvPower.c:481:   | ->  | Power  | State   | 0n:        | LPC   | RESET   | is     | IN  | RESET; | powerOnLPCOff[9] |
| 5:2019 Jan | 9 | 06:42:34 | GMT:3.1(20b):IPMI:1686:   | Pilot3SrvPower.c:481:   | ->  | Power  | State   | 0n:        | LPC   | RESET   | is     | IN  | RESET; | powerOnLPCOff[a] |
| 5:2019 Jan | 9 | 06:42:34 | GMT:3.1(20b):IPMI:1686:   | Pilot3SrvPower.c:481:   | ->  | Power  | State   | 0n:        | LPC   | RESET   | is     | IN  | RESET; | powerOnLPCOff[b] |
| 5:2019 Jan | 9 | 06:42:34 | GMT:3.1(20b):IPMI:1686:   | Pilot3SrvPower.c:481:   | ->  | Power  | State   | <b>On:</b> | LPC   | RESET   | is     | IN  | RESET; | powerOnLPCOff[c] |
| 5:2019 Jan | 9 | 06:42:34 | GMT:3.1(20b):IPMI:1686:   | Pilot3SrvPower.c:481:   | ->  | Power  | State   | <b>On:</b> | LPC   | RESET   | is     | IN  | RESET; | powerOnLPCOff[d] |
| E-2010 1   | 0 | 00.40.04 | CHT. 2 4/204 . TOHT. 4000 | D-11-+2C                |     | D      | Chata   | 0          | I DC  | DECET   | 1 -    | TAL | DECET  |                  |

Sel.log#

#### CIMC |平台警報POWER\_ON\_FAIL #0xde |預測性故障被斷言 |已斷言

#### **power-on-fail.hist**(位於tmp/techsupport\_pidXXXX/CIMCX\_TechSupport-nvram.tar.gz中)

| and a fail big             | 1          |               |           |            |          |       |          |          |          |    |
|----------------------------|------------|---------------|-----------|------------|----------|-------|----------|----------|----------|----|
| power-on-tail.nist         | Log        |               |           |            |          |       |          |          |          |    |
| <failure>Tue Jan</failure> | 8 20:19:48 | 3 2019 >>>>>  | >>>>> fa  | iled state |          |       |          |          |          |    |
| Sensor Name                | Reading    | Unit          | Status    | LNR        | LC       | LNC   | UNC      | UC       | UNR      | ļ  |
|                            | ========   | ============= | - ======= | ========   | ======== |       | ======== | ======== | ======== | L  |
| P3V_BAT_SCALED             | 2.973      | Volts         | 0K        | na         | 2.011    | 2.403 | na       | 4.005    | na       | L  |
| P5V_STBY                   | na         | Volts         | na        | 4.242      | 4.483    | na    | na       | 5.519    | 5.760    | L  |
| P3V3_STBY                  | na         | Volts         | na        | 2.797      | 2.955    | na    | na       | 3.634    | 3.808    | L  |
| P1V1_SSB_STBY              | na         | Volts         | na        | 0.931      | 0.989    | na    | na       | 1.212    | 1.271    | Í. |
| P1V8_STBY                  | na         | Volts         | na        | 1.523      | 1.610    | na    | na       | 1.988    | 2.076    | Ĺ  |
| P1V0_STBY                  | na         | Volts         | na        | 0.844      | 0.892    | na    | na       | 1.106    | 1.154    | L  |
| P1V5_STBY                  | na         | Volts         | na        | 1.271      | 1.348    | na    | na       | 1.659    | 1.727    | Ĺ  |
| P0V75_STBY                 | na         | Volts         | na        | 0.631      | 0.669    | na    | na       | 0.834    | 0.863    | L  |
| P12V                       | na         | Volts         | na        | 10.797     | 11.269   | na    | na       | 12.685   | 13.157   | L  |
| P5V                        | na         | Volts         | na        | 4.493      | 4.680    | na    | na       | 5.288    | 5.499    | L  |
| P3V3                       | na         | Volts         | na        | 2.964      | 3.089    | na    | na       | 3.494    | 3.619    | L  |
| P1V5_SSB                   | na         | Volts         | na        | 1.349      | 1.404    | na    | na       | 1.583    | 1.646    | L  |
| P1V1_SSB                   | na         | Volts         | na        | 0.983      | 1.030    | na    | na       | 1.162    | 1.209    | L  |
| P1V8_SAS                   | na         | Volts         | na        | 1.615      | 1.685    | na    | na       | 1.907    | 1.977    | Ĺ  |
| P1V5_SAS                   | na         | Volts         | na        | 1.349      | 1.404    | na    | na       | 1.583    | 1.646    | Ĺ  |
| P1V0_SAS                   | na         | Volts         | na        | 0.796      | 0.842    | na    | na       | 1.162    | 1.217    | Ĺ  |
| P1V0A_SAS                  | na         | Volts         | na        | 0.796      | 0.842    | na    | na       | 1.162    | 1.217    | Ĺ  |
| P3V3_SAS                   | na         | Volts         | na        | 2.964      | 3.089    | na    | na       | 3.494    | 3.619    | Ĺ  |
| P12V_SAS                   | na         | Volts         | na        | 10.797     | 11.269   | na    | na       | 12.685   | 13.157   | Ĺ  |
| P0V75_SAS                  | na         | Volts         | na        | 0.679      | 0.702    | na    | na       | 0.796    | 0.827    | Ĺ  |
| P1V05_VTT_P1               | na         | Volts         | na        | 0.913      | 0.952    | na    | na       | 1.076    | 1.123    | Ĺ  |
| P1V05_VTT_P2               | na         | Volts         | na        | 0.897      | 0.936    | na    | na       | 1.061    | 1.108    | Í. |

如果上述操作不起作用,請收集UCSM和機箱技術支援日誌捆绑包。

它有助於進一步調查此問題。

出現上述症狀時,請嘗試這些步驟以恢復問題。

第1步:驗證刀片FSM狀態是否為「Failed」(失敗),說明為「state-MC Error(-20)」。

導航到Equipment > Chassis X > Server Y > FSM

| Equipment / Chassis / Cl      | hassis 1 / Servers | / Server 1            |                   |            |                |              |                 |         |        |     | _          |              |     |
|-------------------------------|--------------------|-----------------------|-------------------|------------|----------------|--------------|-----------------|---------|--------|-----|------------|--------------|-----|
| General Inventory             | Virtual Machines   | Installed Firmware    | CIMC Sessions     | SEL Logo   | VIF Paths      | Health       | Diagnostice     | Faults  | Events | FSM | Statistics | Temperatures | Pow |
| FSM Statue                    | Fail               |                       |                   |            |                |              |                 |         |        |     |            |              |     |
| Description                   | \$3.               |                       |                   |            |                |              |                 |         |        |     |            |              |     |
| Current FSM Name              | Discover           |                       |                   |            |                |              |                 |         |        |     |            |              |     |
| Completed at                  |                    |                       |                   |            |                |              |                 |         |        |     |            |              |     |
| Progress Status               | 1                  |                       |                   |            | 13%            |              |                 |         |        |     |            |              |     |
| Remote Invocation Result      | End Point Pro      | ntocol Error          |                   |            |                |              |                 |         |        |     |            |              |     |
| Remote Invocation Error Co.   | de 1002            |                       |                   |            |                |              |                 |         |        |     |            |              |     |
| Remote Invocation Description | ion Unable to cha  | inge server power sta | te-MC Error(-20): | Management | controller can | not or faile | d in processing | request |        |     |            |              |     |

第2步:記下受影響的刀片序列號並停用刀片。

<u><<< IMP:在停用前從「General(常規)」頁籤中記下「Problem blade serial number(問題刀片序</u> <u>列號)」。第4步的稍後階段需要此步驟>>></u>

導航至Equipment > Chassis X > Server Y > General > Server Maintenance > Decommission > Ok。

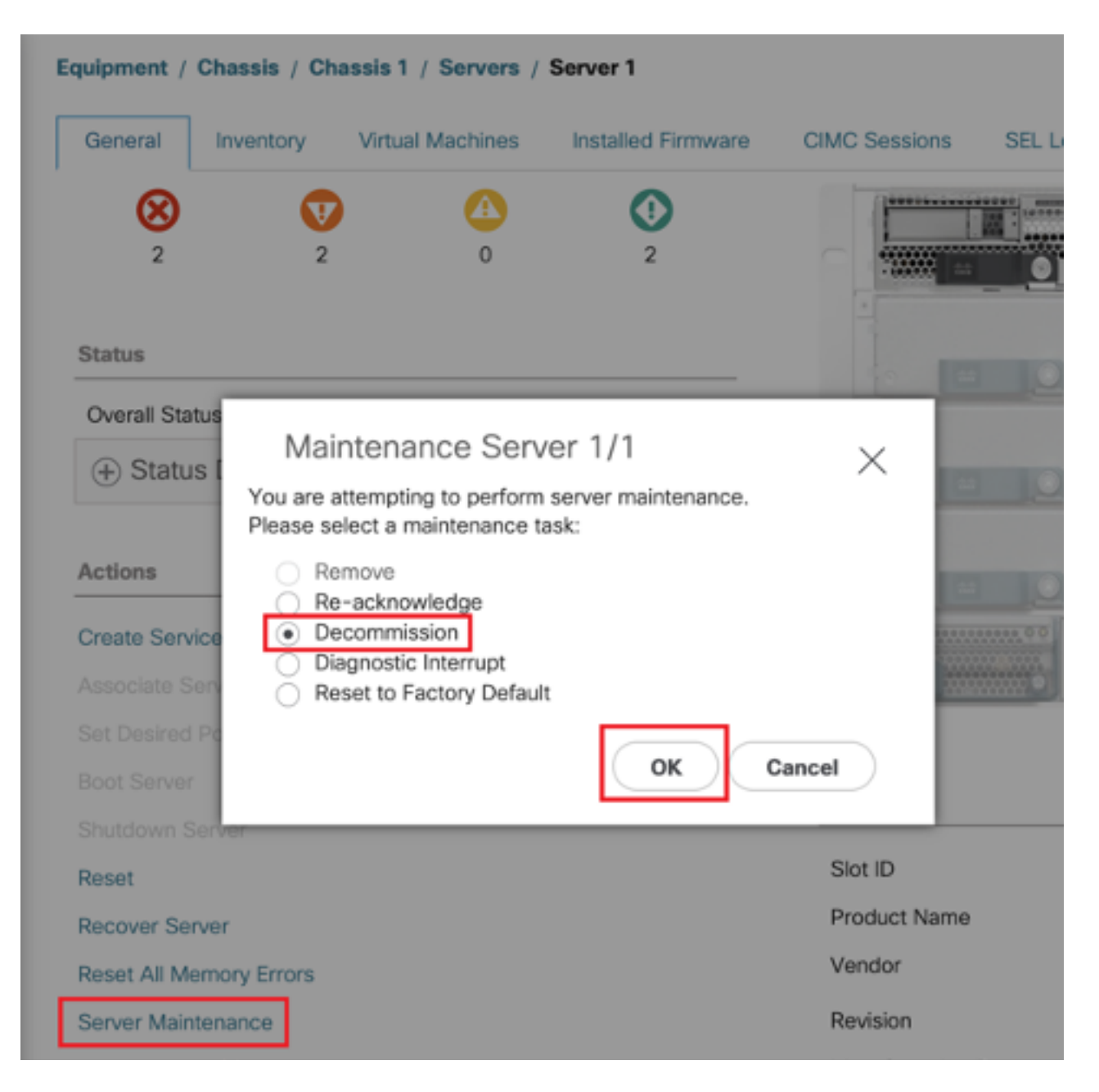

步驟3. FI-A/B#重置插槽x/y

例如#Chassis2-Server1受到影響。

### FI-A#重**設插槽2/1**

運行上述命令後等待30-40秒

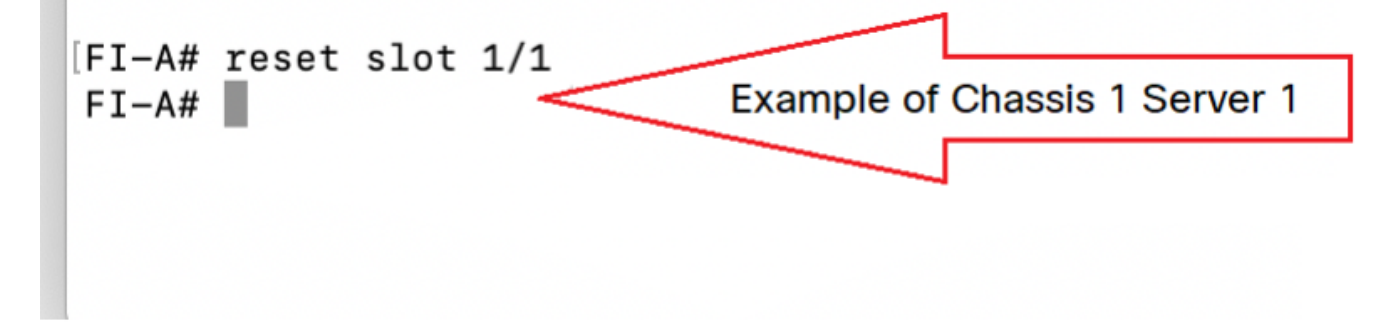

導航到Equipment > Dedeauthenticated > Servers > Look for the server we deauthenticated(Find correct blade with Serial number Notes in Step-2 before deauthenticated)>選中Recommission Tick box with correct Blade(Validate with Serial number)>Save Changes。

| Equipment              |                                                            |         |                |                      |          |           |                                                                       |        |
|------------------------|------------------------------------------------------------|---------|----------------|----------------------|----------|-----------|-----------------------------------------------------------------------|--------|
| Main Topology View Fa  | abric Interconnects Servers                                | Thermal | Decommissioned | Firmware Management  | Policies | Faults    | Diagnostics                                                           |        |
| + - Te Advanced Filter | + Export 🖷 Print                                           |         |                |                      |          |           |                                                                       | ≎      |
| Name                   | Recommission                                               | ▲ ID    | Vendor         | PID                  |          | Model     | Serial                                                                |        |
| Chassis                |                                                            |         |                |                      |          |           |                                                                       |        |
| FEX                    |                                                            |         |                |                      |          |           |                                                                       |        |
| Rack-Mounts            |                                                            |         |                |                      |          |           |                                                                       |        |
| ▼ Servers              |                                                            |         |                |                      |          |           |                                                                       |        |
| Blade Server UCSB-E    | В420-МЗ                                                    | N/A     | Cisco S        | ystems Inc UCSB-B    | 420-M3   | Cisco UCS | B420 M3                                                               |        |
|                        | Step-2:<br>Check the tick-box to<br>recommission the Blade | _       |                |                      | -        |           | Step-1:<br>Find the Blade with S<br>Number that was<br>decommissioned | erial  |
|                        |                                                            |         | 🕀 Add 🗎 Delete | info                 |          |           |                                                                       |        |
|                        |                                                            |         |                | Step-3: Save Changes | >        | Save      | e Changes Reset                                                       | Values |

第5步:解析插槽(如果觀察到)。

導航至Equipment > Chassis X > Server Y。

如果重新授權的刀片出現「Resolve Slot Issue(解決插槽問題)」彈出視窗,請驗證其序列號,然 後按一下**here**接受插槽中的伺服器。

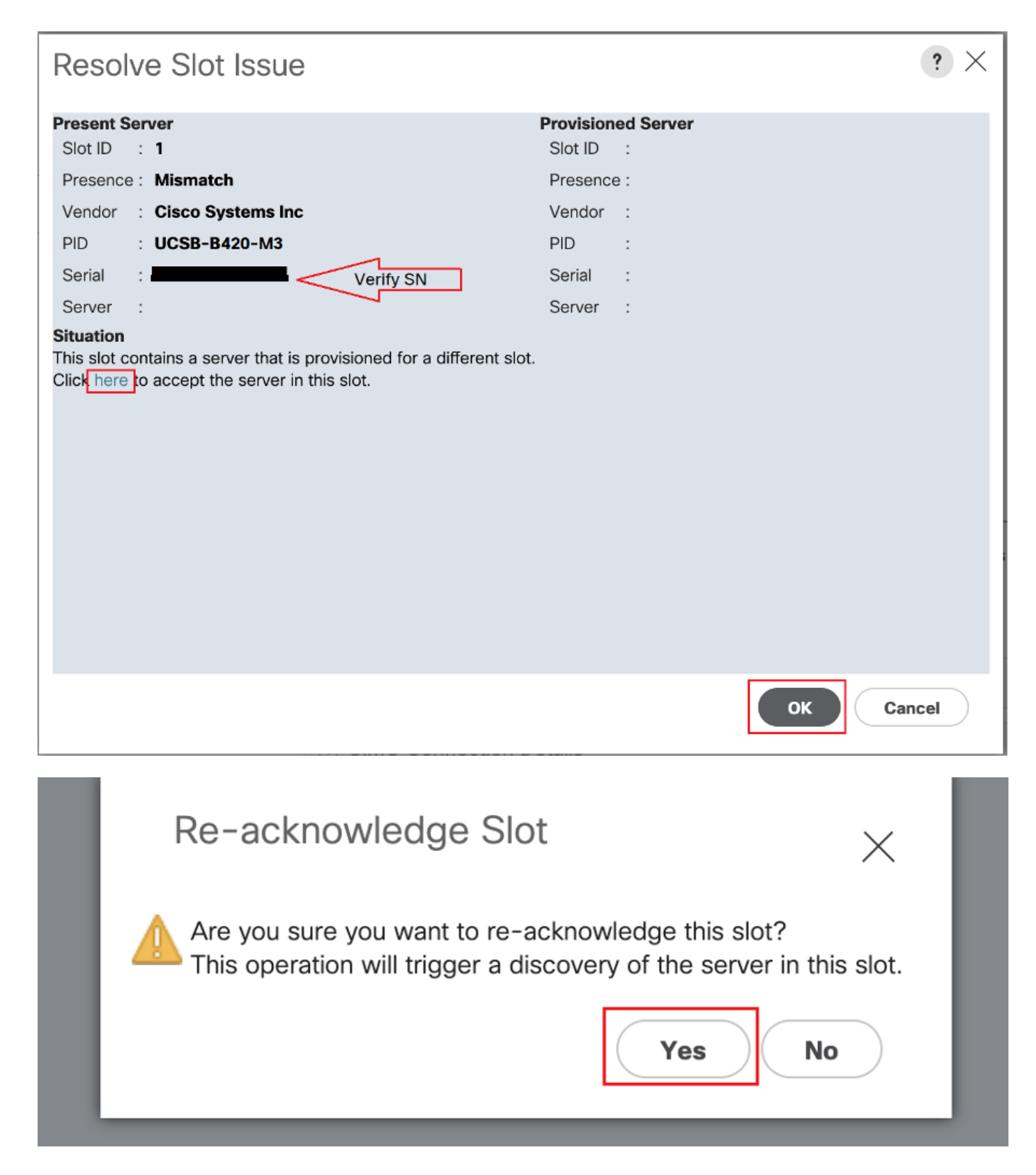

#### 應該立即啟動刀片發現。

等待伺服器發現完成。監控「伺服器FSM」頁籤中的進度。

步驟6.如果步驟1至5不幫助,並且FSM再次失敗,則停用刀片並嘗試物理重新拔插它。

如果仍然是硬體問題,如果伺服器無法發現與Cisco TAC的聯絡。

 ${\tt NOTE:}~$  If you have B200 M4 blade and notice failure scenario #2 , please refer following bug and Contact TAC

<u>CSCuv90289</u>

B200 M4 fails to power on due to POWER\_SYS\_FLT

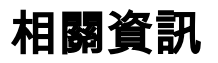

<u>發現機箱的過程</u>

<u>UCSM伺服器管理指南</u>